## Determining % of Attendance for Inclusion/Exclusion of Student Results in SLO Growth Module

Step 1 - In Teachervue select the class you want to view

Step 2 - Under the Grade Book menu click on Admin Reports

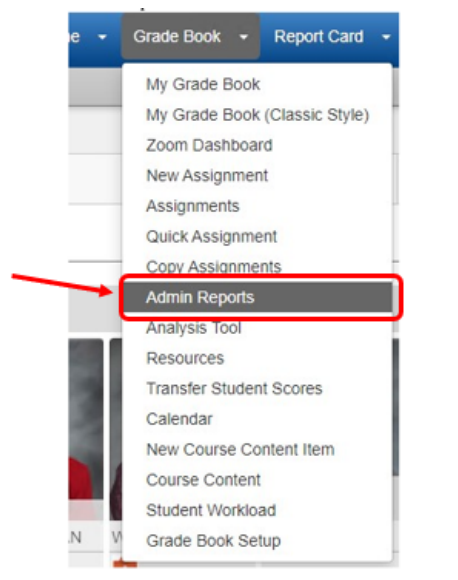

## Step 3 - Click on the Teacher Period Attendance report title

| Synergy Teacher | VUE                                                             | 🗷 🕜 Search   | 1          | Lock Sign Out Support Help |  |  |  |
|-----------------|-----------------------------------------------------------------|--------------|------------|----------------------------|--|--|--|
| 1 (YR)          | Algebra 1(1) SEC:MATH1002-90 / Semester 1 👻                     |              |            |                            |  |  |  |
| Filters         | Reports                                                         |              |            |                            |  |  |  |
| Type 🗸          | Options - 1 items                                               |              |            |                            |  |  |  |
| Group 🗸         | Report                                                          | Туре         | Group Name | Display Type               |  |  |  |
|                 | Teacher Period Attendance<br>Last execution time: 0.205 seconds | Admin Report | TVUE       | Advanced Table             |  |  |  |

**Step 4** - Select a Start Date & End Date for calculating attendance. (Use your Pre-test date for Start Date and your Post-test date for End Date)

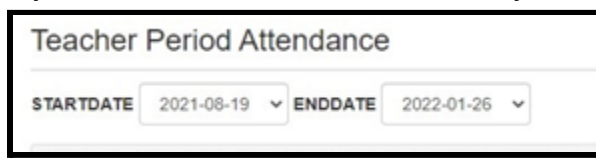

Step 5 - Use the Attendance % column to find students with 90% or less

(Optional - sort values by clicking on the Attendance % heading)

Please Note: When sorting by Attendance %, 100% will appear as the lowest value instead of the highest. (Optional - export to Excel Spreadsheet by clicking **XLSX** in the upper right corner.)

|            |              |           |                   |        |                 |             | Export:      | XLSX         | PDF |
|------------|--------------|-----------|-------------------|--------|-----------------|-------------|--------------|--------------|-----|
| SIS Number | Student Name | Course ID | Course Section ID | Period | Membership Days | Days Absent | Days Present | Attendance % |     |
|            | •            | \$        | \$                | \$     | \$              | •           | *            | \$           | 2   |
| 10492      | XA           | MATH1002  | MATH1002-90       | 1      | 93              | 2           | 91           | 97.85%       |     |
| 10503      | RE           | MATH1002  | MATH1002-90       | 1      | 93              | 4           | 89           | 95.7%        |     |
| 10556      | SL           | MATH1002  | MATH1002-90       | 1      | 93              | 6           | 87           | 93.55%       |     |
| 20000      | C            | MATH1002  | MATH1002-90       | 1      | 93              | 19          | 74           | 79.57%       |     |
| 20000      | C            | MATH1002  | MATH1002-90       | 1      | 93              | 1           | 92           | 98.92%       |     |
| 20004      | K            | MATH1002  | MATH1002-90       | 1      | 93              | 0           | 93           | 100%         |     |
| 20011      | 01           | MATH1002  | MATH1002-90       | 1      | 93              | 0           | 93           | 100%         |     |
| 20011      | QI           | MATH1002  | MATH1002-90       | 1      | 93              | 1           | 92           | 98.92%       |     |
| 20025      | BF           | MATH1002  | MATH1002-90       | 1      | 93              | 2           | 91           | 97.85%       |     |
| 20025      | QI           | MATH1002  | MATH1002-90       | 1      | 93              | 15          | 78           | 83.87%       |     |